#### 以下の【手順1】~【手順6】を実施してください。

# 【手順1】「資金収支明細」、「事業活動明細」、「貸借」の入力

#### 資金収支明細書、事業活動明細書を拠点区分ごとに入力します。

| 「資金明細」シート | 「事業明細」シート | 「貸借」シート |
|-----------|-----------|---------|
|           |           |         |
|           |           |         |
|           |           |         |
|           |           |         |

資金収支明細書、事業活動明細書を作成していない拠点区 分についてはシートへ移動後、「入力方法切り替え」ボタンを 押して拠点合計入力とし、拠点区分合計列に直接入力しま す。

※計算書類の入力状況は「計算書類入力状況」で確認することができます。

「入力状況」シート

「ファイル取込」について ご利用の会計システムがデータ連携に対応している場合には 連携ファイルの取込みによる入力が可能です。

## 【手順2】予算、前年度決算、前年度末の額、及び内部取引消去の入力

第一号第一様式の予算、第二号第一様式の前年度決算、第三号第一様式の前年度の額 及び第二様式の事業区分間の内部取引、第三様式の拠点区分間の内部取引を入力します。

| 資金収支計算書 | 事業活動計算書 | 貸借対照表 | <br>  第一号第一様式の予算、第二号第一様式の前年度決算、第 |
|---------|---------|-------|----------------------------------|
|         |         |       | 三号第一様式の前年度の額については必ず入力します。事業      |
|         |         |       | 区分間の内部取引、拠点区分間の内部取引は、決算におい       |
|         |         |       | て計上されている場合のみ入力します。               |

### 【手順3】計算書類の整合性チェック

資金収支計算書、事業活動計算書、貸借対照表の整合性チェックを行います。

#### 【手順4】公開用計算書類の作成

|           | 入力した内容に基づき、<br>公開用の資金収支計算書(第<br>貸借対照表(第一〜四様式):<br>公開用計算書類作成                   | ー~四様式、別紙3(⑩))、事業活<br>注別シートに作成します。作成された | 5動計算書(第一〜四様式、別紙3(<br>た計算書類は直接修正することがて<br>別ブックに出力 | ①))、<br>できます。<br>作成された計算書類を<br>別ブックに書き出すこともできます。                                            |  |  |  |  |
|-----------|-------------------------------------------------------------------------------|----------------------------------------|--------------------------------------------------|---------------------------------------------------------------------------------------------|--|--|--|--|
| 【手順5】財産目録 |                                                                               |                                        |                                                  |                                                                                             |  |  |  |  |
|           | 財産目録を入力します。<br>「財産目録」シート                                                      |                                        | ]                                                |                                                                                             |  |  |  |  |
| 【手順6】注記   |                                                                               |                                        |                                                  |                                                                                             |  |  |  |  |
|           | 注記が記載されたファイルを添付します。<br>ファイルの種類はPDF、Microsoft Excel、<br>Microsoft Wordのみとなります。 |                                        | 添付した注記のファイルを取り出し<br>添付した注記のファイルを入力シー             | νてPC端末上に保存するには「取り出し」を利用します。<br>−トから削除するには「削除」を利用します。<br>──── <b>─</b> ─ <b>─</b> ─ <b>─</b> |  |  |  |  |

 注記のファイル添付
 添付した注記の取り出し
 添付した注記の削除

 添付済みファイル名:
 SKMBT\_C284e18082217570.pdf

### 「計算書類」シートの作業は以上です。トップページの「計算書類、財産目録確定」ボタンをクリックしてください。